## Creating Website Icons on Your iPad Home Screen (both students and instructors)

https://youtu.be/FT1pM36\_bzc

**Function**: This tutorial will show you how to create an icon for any website to your home screen, so that you can more quickly access the site. It's useful to save the Middlesex homepage, or any other sites you visit frequently for class, such as Blackboard, or the MCC library.

## Directions:

- 1. In Safari, in the upper right toolbar, click on the upload icon).
- 2. From the drop-down menu, scroll right to select "Add to Home Screen"
- 3. Then, click the blue "Add" to save the website.
- 4. And viola! An icon of your favorite webpage has now been added to the home screen.